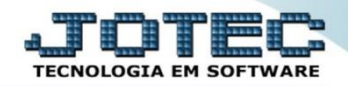

## GERA PREVISÃO FINANCEIRA COEMDGRPF

Explicação: Ao cadastrar o pedido de compra, o usuário pode visualizar em tela a previsão financeira gerada pelo pedido no módulo Compras e também no módulo Fluxo de Caixa por meio de relatórios específicos. Para isso, o pedido de compra deve estar com status "Aprovado" e forma de pagamento informada.

## > Para realizar esta rotina acesse o módulo: *Compras*.

| Annu Geral - JOTEC - 0000093.00 - 1106 - Interne                              | et Explorer     |                  |                            |                        |                                                                             |
|-------------------------------------------------------------------------------|-----------------|------------------|----------------------------|------------------------|-----------------------------------------------------------------------------|
| line http://sistema.jotec.com.br:8078/cgi-bin/jtgeseu                         | is.exe          |                  |                            |                        |                                                                             |
| Suporte Eletrônico                                                            |                 |                  |                            |                        | at the technologia em software                                              |
| Sistemas<br>Faturamento<br>Serviços<br>COM CAC                                | Faturamento     | Serviços         | CRM - SAC                  | Telemarketing          | Acesso Rápido     Contas a Receber     Conta corrente vendedor              |
| EDI O<br>Mala Direta                                                          | EDI             | Mala Direta      | PDV                        | Estoque                | Estoque<br>Correção de preços<br>Lista de preços<br>Meximentação de setoque |
| PDV C<br>Estoque C<br>Compras C<br>ELPR C                                     | Compras         | ELPR             | Produção                   | Gerenc. de<br>projetos | Produtos Faturamento Empresa                                                |
| Produção O<br>Gerenc. de projetos O<br>Contas a Pagar O<br>Contas a Receber O | Contas a Pagar  | Contas a Receber | Bancos                     | Fluxo de Caixa         | Cancelamento e exclusão de notas<br>fiscais<br>Pedido                       |
| Bancos O<br>Fluxo de Caixa O<br>Centro de Custo O<br>Exportador O             | Centro de Custo | Exportador       | Gestor                     | Importador             | Ordem de fabricação<br>Inspeção final<br>Produtos                           |
| Gestor O<br>Importador O<br>Auditor O<br>Siliair                              | Auditor         | Filiais          | Estatísticas &<br>Gráficos | Fiscal                 | Ordem de fabricação<br>Plano de amostragem                                  |
| SUPORTE JOTEC                                                                 | -               | TECNICO          | 03/10/2015                 | MATRIZ                 | Sair                                                                        |
|                                                                               |                 |                  |                            |                        | • 95%                                                                       |

## > Em seguida acesse: *Consulta > Previsão financeira*.

| Menu do Compras - JOTEC - jtcome01 - 0000038.00 - In             | nternet Explorer                                                   |                                                                                                 |                   |  |  |  |  |
|------------------------------------------------------------------|--------------------------------------------------------------------|-------------------------------------------------------------------------------------------------|-------------------|--|--|--|--|
| Attp://sistema.jotec.com.br.8078/cgi-bin/jtcome01.exe?PROG=jotec |                                                                    |                                                                                                 |                   |  |  |  |  |
| <b>Suporte Eletrônico</b>                                        |                                                                    |                                                                                                 | ALTITE A          |  |  |  |  |
| Sistemas                                                         | <u>A</u> rquivo A <u>t</u> ualização <u>Consulta</u>               | R <u>e</u> latório <u>G</u> eradores                                                            | COMPRAS           |  |  |  |  |
| Faturamento O<br>Serviços O<br>CRM - SAC O                       | Fornecedores<br>Produtos<br>Produtos por fornecedor<br>Requisições | Previsão financeira<br>Previsão de movtos. futuros<br>Referência de produtos<br>Pesquisa de cep |                   |  |  |  |  |
| Suporte eletrônico                                               | N-Fornecedor                                                       | I-Pedido                                                                                        | D-Cotação prod.'  |  |  |  |  |
|                                                                  | Q-Requisicao                                                       | B-Baixa/Estorno ped.                                                                            | M-Emite pedido    |  |  |  |  |
|                                                                  | O-Cotação                                                          | E-EDI                                                                                           | F-Menu Inicial    |  |  |  |  |
| Melhorando sua empresa                                           | P-Aprovação pedido.                                                | U-Requisição prod.                                                                              |                   |  |  |  |  |
| SUPORTE JOTEC                                                    | TECNICO                                                            | 17/10/2015 MATRIZ                                                                               | ~                 |  |  |  |  |
|                                                                  |                                                                    |                                                                                                 | <b>a</b> 110% 👻 🔐 |  |  |  |  |

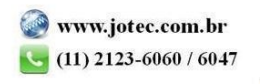

Na tela que será aberta em seguida basta informar a *Data inicial e final* e clicar em OK para visualizar a previsão financeira para pagamentos aos fornecedores dentro do período selecionado.

| 🥝 Relação de possíveis duplicatas - JOTEC - jtcoce09 - 0000004 - Internet Explorer |            |
|------------------------------------------------------------------------------------|------------|
| B http://sistema.jotec.com.br.8078/cgi-bin/jtcoce09.exe                            |            |
| Data de vencimento<br>Inicial Final 31/12/2999                                     | ^          |
| Vencimento Pedido Entrega Fornecedor Valor do pedido                               |            |
| 27/08/2013 0000001 27/08/2013 FORMECEDOR TESTE 900,00<br>* * * Total do Dia 900,00 |            |
| <                                                                                  | >          |
|                                                                                    | 🔍 110% 🔻 💡 |

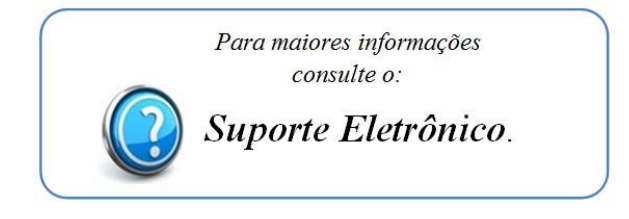

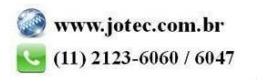